## 1. ご利用上の注意とログイン

#### 1.1. 推奨利用環境

本システムの利用環境は以下のとおりです。

OS Microsoft Windows 7、8、8.1、10、スマートフォン(Android、iPhone) ブラウザ インターネットエクスプローラー 11、Microsoft Edge、GoogleChrome、Safari その他 インターネット接続が可能であること

#### 1.2. 一つ前の画面に戻る際の注意

ブラウザの[←]ボタンは使用せず、必ず画面内の [戻るボタン] をご使用ください。

#### 1.3.システムを起動する

本システム利用に関して、各々の環境(パソコン、スマートフォン)へのインストールは一切ありません。 全てWebサービス上で処理されます。(メールによる伝達は存在します。) システムURL <u>https://kasugai-heartfulparking.com/ParkingSharing/</u>

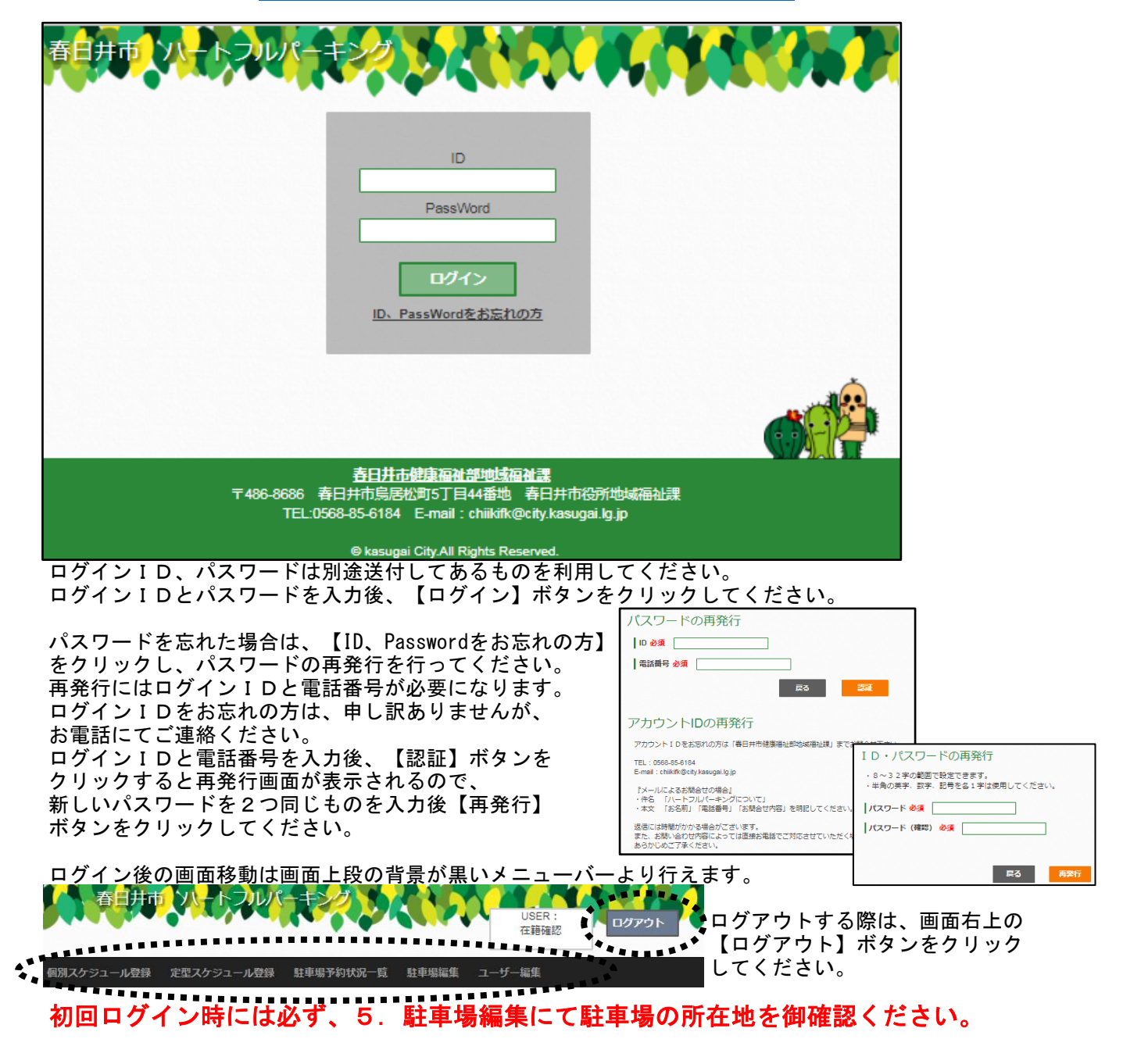

2. スケジュール登録・個別(予約状況確認)

|                                                   | ケジュー                                                       | ル登録:個別                                                         | 刮                                                   |                                   |                                                         |                                              |                          |
|---------------------------------------------------|------------------------------------------------------------|----------------------------------------------------------------|-----------------------------------------------------|-----------------------------------|---------------------------------------------------------|----------------------------------------------|--------------------------|
| 駐車                                                | 昜名: SampleParl                                             | king •                                                         |                                                     |                                   |                                                         |                                              |                          |
| ・ス/<br>・予約                                        | ケジュールの追加<br>約内容の詳細は、                                       | 1、変更は日付を選<br>日付を選択しご確                                          | 択してください<br>認頂けます                                    |                                   |                                                         |                                              |                          |
|                                                   |                                                            |                                                                |                                                     | 2017年11                           | l月»                                                     |                                              |                          |
|                                                   | B                                                          | 月                                                              | 火                                                   | 1                                 | 木                                                       | 金<br>2 ★// の日                                | ± 4                      |
|                                                   |                                                            |                                                                |                                                     |                                   | 2<br>[貸] 1:00~17:00                                     |                                              |                          |
|                                                   | 5                                                          | 6<br>[貨] 2:00~23:00                                            | 7<br>[貸] 0:00~23:45                                 | 8                                 | 9<br>[貸] 1:00~21:00                                     | 10<br>[貨]5:00~18:00                          | - 11                     |
|                                                   | 12                                                         | 13<br>[貸] 2:00~23:00                                           | 14<br>[貸] 0:00~23:45                                | 15                                | 16<br>[貸] 1:00~21:00                                    | 17<br>[貨] 5:00~18:00                         | 18<br>[貸] 0:00~23:45<br> |
|                                                   | 19                                                         | 20<br>[貸] 2:00~23:00                                           | 21<br>[貸] 10:30~18:3                                | 22<br>-                           | <b>23</b> 勤労感謝の日                                        | <b>24</b><br>[貸] 10:00~18:00                 | 25                       |
|                                                   | 26                                                         | 27                                                             | <mark>28</mark><br>[貸] 0:00~23:45<br>[予] 9:00~23:45 | 29                                | <mark>30</mark><br>[貸]1:00~21:00<br>[予]9:00~21:00       | ******                                       | •                        |
| □本<br>背景か<br>変更な                                  | 日<br>一<br>スケジュー<br>「灰色の部分は<br>に<br>どは出来ませ<br>またの           | -ル登録済です <mark> </mark><br>は過去の日付とき<br>さん。                      | 駐車場予約がされ<br>なり<br>ついてま                              | ています ==<br>貸出可能                   | キャンセル依頼中で<br>時間 (11月22日)                                | <u>क</u>                                     |                          |
| 変更な                                               | におけてきていた。                                                  | はわれた本日に<br>さん。                                                 | 5000                                                | 09:00                             | ~ 14:15                                                 |                                              |                          |
| <b>個別</b><br>背景か                                  | <b>スケジュ</b>                                                | <b>ール設定</b>                                                    | (新規)                                                |                                   | <u> 内容を確定する</u>                                         |                                              |                          |
| 1<br>個<br>時<br>し<br>り<br>ま<br>の<br>親<br>て         | 、ケジュール<br>指定し、【P<br>クすると予約<br>認定でき、約                       | き録用の画面が<br>内容を確定する<br>う可能なスケジ<br>录色になります。                      | 表示されます。<br>】ボタンを<br>ュールが<br>。                       |                                   | 7                                                       |                                              |                          |
|                                                   | 19                                                         | 20<br>[鎖] 2:00~23:0                                            | 21<br>[貸] 10:30~18.0                                | 0 <mark>22</mark><br>[貸] 9:00~14: | 23 勤労感謝の日                                               | <b>24</b><br>[貸] 10:00~18:00                 | 25                       |
|                                                   |                                                            |                                                                |                                                     | ****                              |                                                         |                                              |                          |
| <b>個別</b><br>背景か<br>設定し                           | <b>スケジュ</b><br>「緑色の日をり<br>」た時間の変す                          | <b>ール設定</b><br>ハリックすると、<br><sup>夏、または</sup>                    | ( <b>時間修正</b> )<br>、既に                              |                                   | 能時間 (11月24日)                                            |                                              |                          |
| 個背設賞時【貸時】の日本の日本の日本の日本の日本の日本の日本の日本の日本の日本の日本の日本の日本の | <b>スケジュ</b><br>「緑色の日のの変更<br>はしを取したいす<br>こで確定する】<br>はしを取りやめ | ール設定<br>フリックすると<br>しまたは<br>ることも可能<br>合は、時間を<br>ボタンをクリ<br>る場合は、 | ( <b>時間修正</b> )<br>、既に<br>です。<br>設定後<br>ックしてくださ     | きい。内容                             | 能時間 (11月24日)<br>10:00 ~ 18:0<br>以上の内容で登録し<br>を確定する。この日の | <sup>20</sup><br><sub>/ます。</sub><br>貸出を取りやめる |                          |

2 / 6 ページ

## 2.3. 予約のキャンセルを依頼する

3.

4.

[検索結果]利用予約はみつかりませんでした。

既に予約済みのスケジュールに対して、キャンセルを依頼する場合に行います。

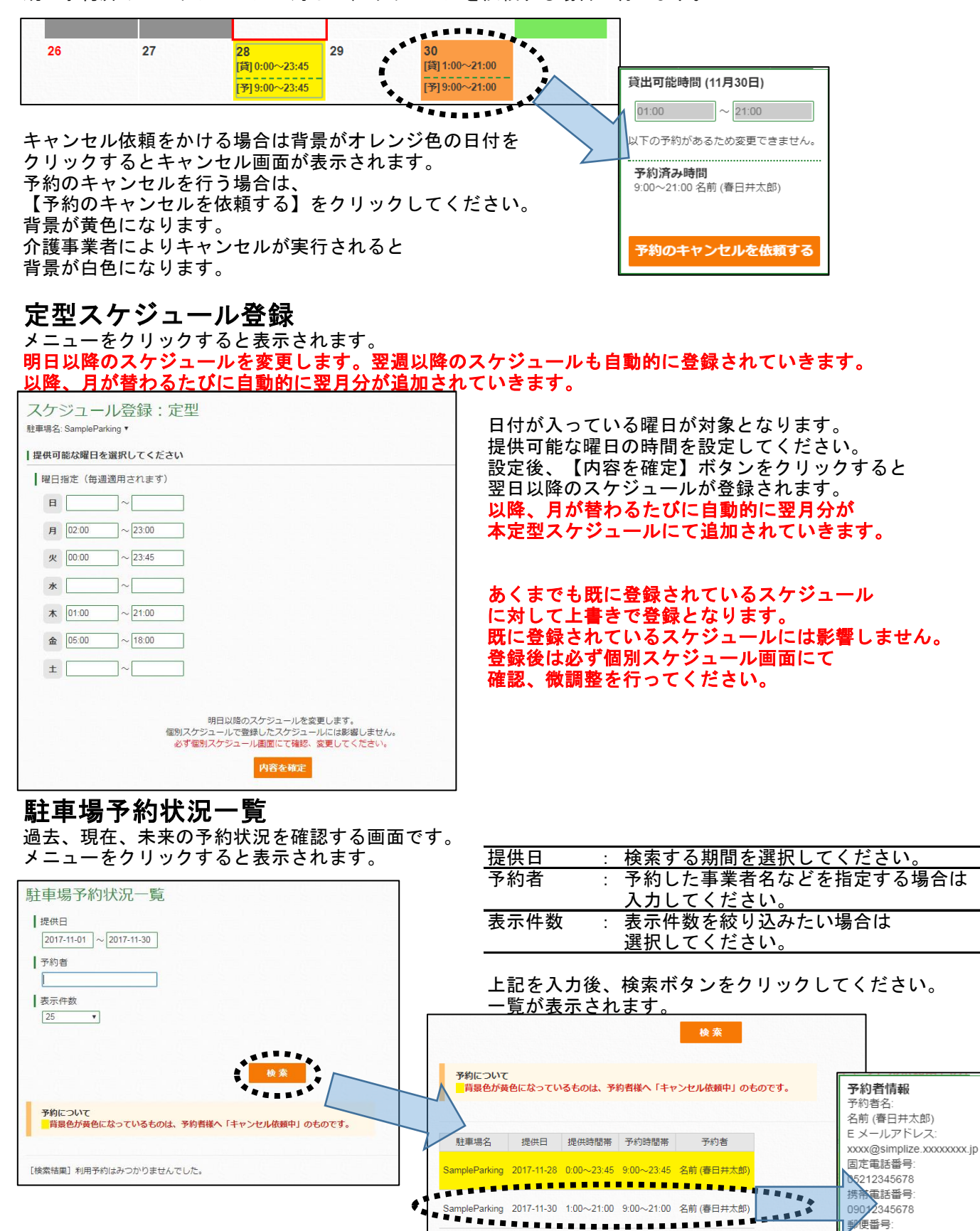

SampleParking 2017-11-30 1:00~21:00 9:00~21:00 名前 (春日井太郎)

一覧をクリックすると、予約者の

詳細が確認できます。

05212345678 携帝軍話番号: 09012345678

●便番号: 100-0001 住所

A1A2A3

## 5. 駐車場編集

提供者様から提供いただいている駐車場の一覧が表示されます。 メニューをクリックすると表示されます。

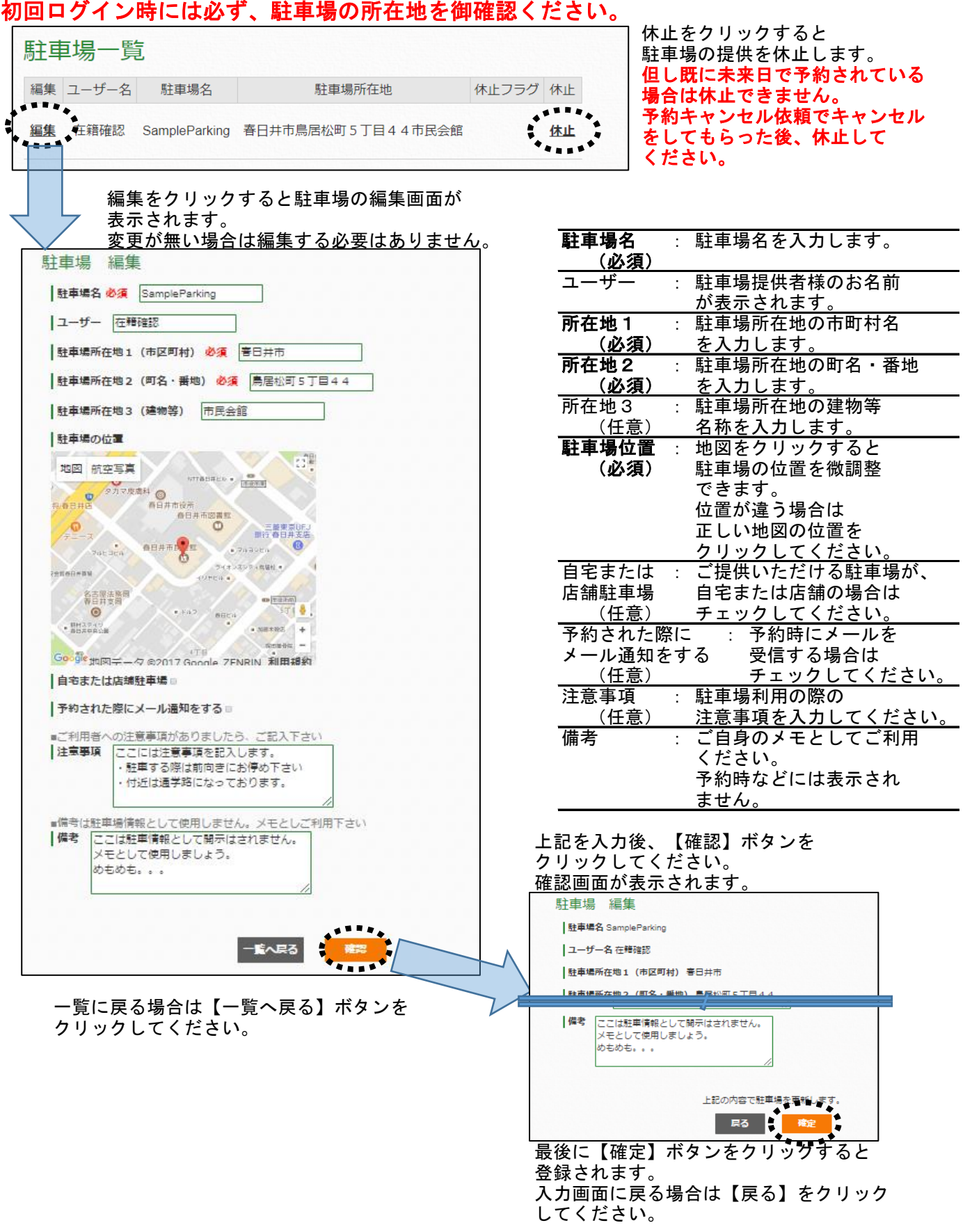

### 6. ユーザー情報変更

メニューをクリックすると表示されます。 特に変更が無い場合は編集する必要はありません。 パスワードの変更や、お名前、連絡先の変更などをする際に利用します。

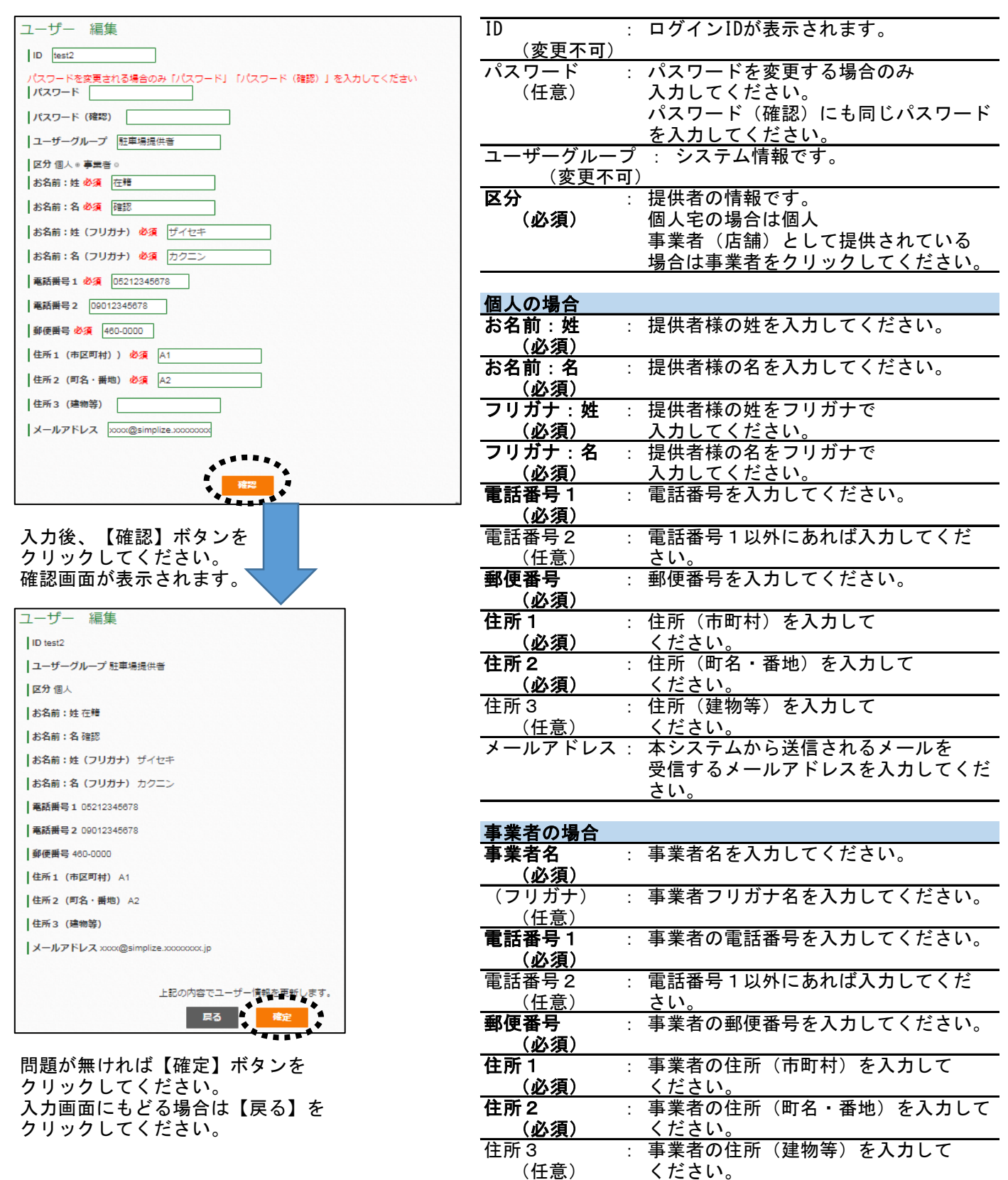

5 / 6 ページ

メールアドレス:

さ<u>い。</u>

本システムから送信されるメールを 受信するメールアドレスを入力してくだ

# 7. 本システムから送信されるメールについて

| タイトル         | 詳細                                 | 送信タイミング   |
|--------------|------------------------------------|-----------|
| 【ハートフルパーキング】 | 予約者による予約後に送信される、                   | 介護事業者様による |
| 予約通知         | 予約情報(予約者の情報含む)となります。               | 予約直後      |
|              | <br>駐車場を複数登録している場合は、連番にて表記します。<br> |           |
|              |                                    |           |
| 【ハートフルパーキング】 | 翌月のスケジュールが編集可能になった旨の連絡です。          | 毎月1日の10時  |
| 次月の貸出スケジュール  | 定型スケジュールがある場合はそこから作成します。           |           |
| を自動登録しました    | 定型スケジュールが無い場合でも送信されます。             |           |
|              |                                    |           |

※ メール送信は、最大5分程度の誤差が生じる場合があります。
 ※ メールはnotice@kasugai-heartfulparking.comから送信されます。
 本アドレスをメール受信拒否(迷惑メール)から外すようにお願い致します。